# Bridge Design Load Combinations

| For LUSAS version:                                                               | 20.0          |  |  |  |  |
|----------------------------------------------------------------------------------|---------------|--|--|--|--|
| For software product(s):                                                         | LUSAS Bridge. |  |  |  |  |
| With product option(s):                                                          | None.         |  |  |  |  |
| Note: The example exceeds the limits of the LUSAS Teaching and Training Version. |               |  |  |  |  |

# Description

In this example design combinations are generated based on the assignment of design code specific load types. These load types are used to apply the correct factors for the limit state selected. EN1990 is just one of several design codes that are supported.

The example considers a bridge model that contains EN1991-2 loadings and loadcases for the UK National Annex. Worst-case positive and negative effects are investigated for three influence point locations on the model: at edge mid-span 1, the middle of span 2, and an internal support.

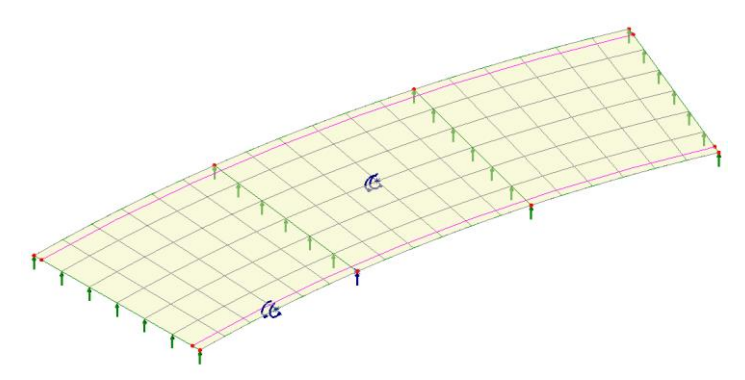

The structure is modelled using thick plate elements, representing a deck of inner radius 75m, outer radius 86m and thickness 0.7m. The deck has a width of 11m consisting of a 10m wide carriageway region and two 0.5m wide verges.

#### **Objectives**

Generation of load combination for a road bridge in accordance with EN 1990 using the UK National annex.

#### Keywords

2D, Slab, Vehicle Load Optimisation (VLO), Design Combinations, EN 1990 Bridges, Positive Effects, Negative Effects

#### **Associated Files**

Associated files can be downloaded from the user area of the LUSAS website.

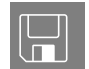

□ **load\_comb\_wizard.lvb** creates an initial model of the structure for further development.

# Modelling

## **Running LUSAS Modeller**

For details of how to run LUSAS Modeller, see the heading *Running LUSAS Modeller* in the *Introduction to LUSAS Worked Examples* document.

# **Creating a New Model**

- Enter a file name of **load\_comb\_wizard**.
- Use the default **User-defined** working folder.
- Ensure an Analysis type of **2D Inplane** is set.
- Click the **OK** button.

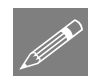

**Note.** There is no need to enter any other new model details when the intention is to run a script to build an initial model, since the contents of the script will overwrite any other settings made.

| File      |   |
|-----------|---|
| Script    | > |
| Run Scrip | t |

To create the model required for this example, open the script file **load\_comb\_wizard.lvb** that was downloaded and placed in a folder of your choosing.

The basic bridge geometry will be displayed.

# Loadcases considered

The following characteristic loadcases were assigned to the model created by the script.

Dead Load

- □ Surfacing
- □ Settlement
- □ Thermal actions

Traffic loading in the model was created using the LUSAS Traffic Load Optimization (TLO) facility for the EN1991-2 UK National Annex. The Muller-Breslau (reciprocal) theorem was used, and influence surfaces have already been defined for:

- **Edge mid-span bending span 1**
- □ Mid-span bending span 2
- □ Maximum reaction at an internal support

Characteristic, Combination & Frequent loadcases are created in a separate analysis.

The Vehicle Load Optimisation (VLO) loadings and loadcases can be seen in the  $\clubsuit$  and P Treeviews.

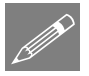

**Note.** For bridge loading codes the load combination wizard has been developed for use with traffic loads output from the Vehicle Load Optimisation facility. If VLO is not used to generate the traffic loads, appropriate load combinations should be created with the same lane factors, modifications factors and load factors applied as are applied in the VLO.

## Vehicle load optimisation

Vehicle load optimisation settings cannot be supplied as part of a model script, so need to be defined here.

Analyses Vehicle Load Optimisation...

- Select the two lines representing the kerb positions / extent of the traffic lane.
- Select Europe from the country drop down list.
- Select EN1991-2 UK 2009 from the Design code drop down list.
- <u>Deselect</u> the **View onerous effects** table.
- Select Create loading patterns for All chosen influences
- VLO Analysis 2 will be automatically entered for the Analysis entry in the Analyses Treeview. (Note that an alternative name can be entered by selecting the New option from the drop-down list).
- Ensure the Name is set as VLO Run 1

#### Browse the optional code settings

• Select the **Optional code settings** button and the optional loading parameters dialog will appear for the design code selected.

On the design code's Optional Settings dialog any representative values that are required and load groups that are to be included can be specified. Special vehicle types can be specified, and advanced settings can be defined. Note that a single special vehicle (SV80) is specified as a default and that a vehicle(s) appropriate to the structure being designed should be specified in practice.

- On the 'Load groups to include' panel press the .... button beside the Vehicle(s) text box.
- On the Vehicle Selection dialog ensure that all vehicles are checked (ticked) and press **OK**.
- Click **OK** to return to the main VLO dialog.

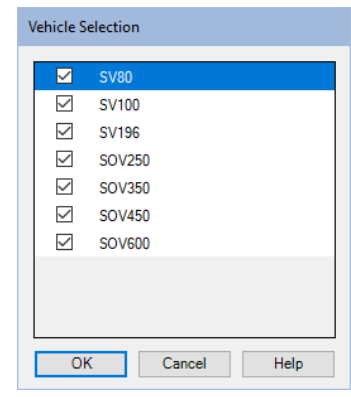

#### Browse the optional loading parameters

- On the main VLO dialog, select the **Optional loading parameters** button.
- On this Options dialog ensure the **Longitudinal increment** is set to **0.25**, the **Transverse increment** is set to **0.25** and the Vehicle direction is set to **Both**.
- Click **OK** to return to the main Vehicle Load Optimisation dialog.

#### **Define the carriageways**

• On the main VLO dialog, select the **Define carriageways...** button.

Because the kerb lines have been selected the carriageway shape and angle of carriageway are known. **Kerbs from selection** will be automatically selected.

• Click **Apply** to return to the main Vehicle Load Optimisation dialog.

#### **Define the influence surfaces**

• On the main Vehicle Load Optimisation dialog, select the **Set influence surfaces** button.

- Ensure the **Include all influence surfaces** option is selected.
- Ensure the **Positive** checkbox option is selected for each influence.

Note. For an influence analysis carried out using Reciprocal Method attributes the influence shape for a chosen influence location will determine whether Positive or Negative should be chosen. For this example, vehicle loading placed onto the positive areas will create the maximum negative moment required.

- Click **OK** to return to the main load optimisation dialog.
- Press the **OK** button on the main VLO dialog to run the vehicle load optimisation analysis.

This loading optimisation will take just a few seconds on the latest computers, and when successfully completed, Characteristic, Combination and Frequent results table entries and results loadcases and Loading folders will appear in the Treeview for each influence as shown in the following image.

Note. If 'Create loading patterns' was not selected on the main VLO dialog the most onerous loading effects can be created individually for selected VLO results table entries by using a 'Create Loading' button that appears instead of the 'Loading Created' one.

So, as can be seen, the VLO run currently includes loading arrangements but no results. Whilst loading patterns can be visualised, results are available only after the VLO analysis has been solved.

# **Running the Analysis**

With the model loaded:

Den the **Solve Now** dialog. Ensure that only **Analysis 1** and **VLO Analysis 2** are selected and press **OK** to begin the analysis.

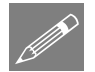

**Note.** There is no need to solve the Reciprocal Influence Analysis because influence shapes will not be examined in this example.

A LUSAS Datafile will be created from the model information. The LUSAS Solver uses this datafile to perform the analysis.

### If the analysis is successful...

Analysis loadcase results are added to the 🕀 Treeview for Analysis 1 and VLO Analysis 2. In addition, two files will be created in the Associated Model Data directory for each analysis where the model file resides:

| П |  |
|---|--|
|   |  |
|   |  |

- Ioad\_comb\_wizard~Analysis 1.out and Ioad\_comb\_wizard~VLO Analysis 2.out these output files contain details of model data, assigned attributes and selected statistics of the analysis.
- Ioad\_comb\_wizard~Analysis 1.mys and Ioad\_comb\_wizard~VLO Analysis 2.mys these are the LUSAS results file which are loaded automatically into the Treeview to allow results processing to take place.

# Viewing the Results

Analyses Envelope...

# **Traffic Envelopes**

An envelope is to be created for each of the Characteristic, Combination & Frequent loadcases.

To create the Characteristic loadcase envelope hold down the **Ctrl** key whilst selecting the following:

- (8) Bending span 1 (4.90523, 74.8394, 0.0) Positive Characteristic
- (11) Bending span 2 (15.7048, 78.9532, 0.0) Positive Characteristic
- (14) Reaction support 2 Point 7 Positive Characteristic
- Press the Add to button to add the selected datasets to the envelope.
- Change the name to **Traffic characteristic envelope** and click **OK**

Analyses To create the Combination loadcase envelope hold down the **Ctrl** key whilst selecting the following:

- (9) Bending span 1 (4.90523, 74.8394, 0.0) Positive Combination
- (12) Bending span 2 (15.7048, 78.9532, 0.0) Positive Combination
- (15) Reaction support 2 Point 7 Positive Combination
- Press the Add to button to add the selected datasets to the envelope.

• Change the name to Traffic combination envelope and click OK

To create the Frequent loadcase envelope hold down the **Ctrl** key whilst selecting the following:

- (10) Bending span 1 (4.90523, 74.8394, 0.0) Positive Frequent
- (13) Bending span 2 (15.7048, 78.9532, 0.0) Positive Frequent Traffic fr
- (16) Reaction support 2 Point 7 Positive Frequent
- Press the Add to button to add the selected datasets to the envelope.
- Change the name to Traffic frequent envelope and click OK

## **Load Combinations**

The design load combinations wizard allows you to assign a predefined load type to each loadcase, envelope or basic combination based on a chosen design code. Doing so allows different combinations for those load types to be generated.

Design The Design Fro Combinations.... follow

Analyses Envelope...

> The Load Combination dialog will appear. From each drop-down list, select the following:

- Country: United Kingdom
- Design Code: EN 1990 2002 Highway Bridges UK.
- Self Weight: (Gc) | Concrete self weight.
- Surfacing: (Grs) | Road surfacing (Grs).
- Support Yielding Case 1 to 4: (SL) | Settlement linear elastic analysis.
- Temperature: (Qt) | Thermal.

Do not make any selections for Bending Span 1, 2 or Reaction support 2 VLO loadcase results because, for this example,

all pre-defined load types will be assigned to the envelopes that have been defined.

• Scroll to the bottom of the dialog and make the following assignments:

| esigi | n Comb                         | inations                                                         |                                         | ×       |
|-------|--------------------------------|------------------------------------------------------------------|-----------------------------------------|---------|
| Count | try                            | UK                                                               |                                         | $\sim$  |
| Desig | gn code                        | EN 1990 - 2002 Hig                                               | hway Bridges UK                         | $\sim$  |
|       |                                |                                                                  |                                         |         |
| ID    | Name                           |                                                                  | Туре                                    | ^       |
| 1     | Self We                        | eight                                                            | Gc   Concrete self weight               |         |
| 2     | Surfaci                        | ng                                                               | Grs   Road surfacing                    |         |
| 3     | Suppor                         | t Yielding Case 1                                                | SL   Settlement linear elastic analysis |         |
| 4     | Suppor                         | t Yielding Case 2                                                | SL   Settlement linear elastic analysis |         |
| 5     | Suppor                         | t Yielding Case 3                                                | SL   Settlement linear elastic analysis |         |
| 6     | Suppor                         | t Yielding Case 4                                                | SL   Settlement linear elastic analysis |         |
| 7     | Temper                         | rature                                                           | Qt   Themal                             |         |
| 8     | Bendin<br>74.839<br>Charac     | g span 1 - (4.90523,<br>4, 0.0) - Positive -<br>teristic         | None                                    |         |
| 9     | Bendin<br>74.839<br>Combin     | g span 1 - (4.90523,<br>4, 0.0) - Positive -<br>lation           | None                                    |         |
| 10    | Bendin<br>74.839<br>Freque     | g span 1 - (4.90523,<br>4, 0.0) - Positive -<br>nt               | None                                    |         |
| 11    | Bendin<br>78.953<br>Charac     | g span 2 - (15.7048,<br>2, 0.0) - Positive -<br>teristic         | None                                    |         |
| 12    | Bendin<br>78.953<br>Combin     | g span 2 - (15.7048,<br>2, 0.0) - Positive -<br>ation            | None                                    |         |
| 13    | Bendin<br>78.953<br>Freque     | g span: 2 - (15.7048,<br>2, 0.0) - Positive -<br>nt              | None                                    |         |
| 14    | Reaction - Positiv             | on support 2 - Point 7<br>ve - Characteristic                    | None                                    |         |
| 15    | Reaction - Positiv             | on support 2 - Point 7<br>ve - Combination                       | None                                    | v       |
| 15    | Reaction<br>- Position<br>< Ba | on support 2 - Point 7<br>re - Combination<br>ack <u>N</u> ext > | None Cancel Help                        | ],<br>, |

- Traffic characteristic envelope: Qi Tch | Traffic Load characteristic.
- Traffic combination envelope: Qi Tco | Traffic Load – combination.
- Traffic frequent envelope: Qi Tfr | Traffic Load - frequent.
- Click Next

On the Combination options page of the wizard:

- For ULS ensure that the **Persistent** combination is selected.
- For SLS check the Characteristic combination, Frequent combination and Quasi-permanent combination check boxes.
- Ensure that Create an envelope for each combination type is selected.

| 15 | - Positive - Combination                              | None                                   |   |  |
|----|-------------------------------------------------------|----------------------------------------|---|--|
| 16 | Reaction support 2 - Point 7<br>- Positive - Frequent | None                                   |   |  |
| 17 | Traffic characteristic<br>envelope                    | Qi Tch   Traffic Load - characteristic |   |  |
| 19 | Traffic combination<br>envelope                       | Qi Tco   Traffic Load - combination    |   |  |
| 21 | Traffic frequent envelope                             | Qi Tfr   Traffic Load - frequent       |   |  |
|    |                                                       |                                        | ¥ |  |
|    |                                                       |                                        |   |  |
|    | < <u>B</u> ack <u>N</u> ext >                         | Cancel Help                            |   |  |
|    |                                                       |                                        |   |  |

| Design Combinations                                                                                                    | ×  |
|----------------------------------------------------------------------------------------------------|----|
| Combination options ULS Persistent combination - Set B Persistent combination - Set C Accidental combination Seismic combination                                          |    |
| SLS<br>Characteristic combination<br>Frequent combination<br>Quasi-permanent combination                                                                                  |    |
| Create an envelope for each combination type Advance Add / Replace / Delete combination Add / Replace O Delete Combination approach Basic combination O Smart combination | ed |
| Kan Rigish Apply Cancel He                                                                                                    | lp |

• Press the Advanced button, and on the Advanced Options dialog, with the Permanent actions tab selected, and for the SL |Settlement linear elastic analysis entry only, change Mutual exclusive from No to Yes, and click OK.

|   | Load types                              | Unfavourable<br>partial factor Set B<br>(gamma G sup) | Favourable partial<br>factor Set B<br>(gamma G inf) | Unfavourable<br>partial factor Set C<br>(gamma G sup) | Favourable partial<br>factor Set C<br>(gamma G inf) | Mutually exclusiv |
|---|-----------------------------------------|-------------------------------------------------------|-----------------------------------------------------|-------------------------------------------------------|-----------------------------------------------------|-------------------|
|   | Gc   Concrete self weight               | 1.35                                                  | 0.95                                                | 1.00                                                  | 1.00                                                | No                |
|   | Gs   Steel self weight                  | 1.20                                                  | 0.95                                                | 1.00                                                  | 1.00                                                | No                |
|   | Ged   Super imposed dead                | 1.20                                                  | 0.95                                                | 1.00                                                  | 1.00                                                | No                |
|   | Grs   Road surfacing                    | 1.20                                                  | 0.95                                                | 1.00                                                  | 1.00                                                | No                |
|   | Geo   Weight of sol                     | 1.35                                                  | 0.95                                                | 1.00                                                  | 1.00                                                | No                |
|   | Gom   Self weight of other materials    | 1.35                                                  | 0.95                                                | 1.00                                                  | 1.00                                                | No                |
| , | SL   Settlement linear elastic analysis | 1.20                                                  | 0.00                                                | 1.00                                                  | 0.00                                                | Yes               |
|   | P   Prestress                           | 0.90                                                  | 0.90                                                | 0.90                                                  | 0.90                                                | No                |

• Back on the main dialog, and for the Add / Replace / Delete Combinations option, ensure Add is enabled.

- For the Combination approach, ensure **Basic Combination** is selected.
- Click **Finish** to generate the design load combinations

On completion a 'Design Combinations – Basic' parent folder is created in the Treeview, containing folders holding the SLS Characteristic, SLS Frequent, SLS Quasi-permanent, and ULS Persistent (Eq 6.10) load combinations. A Max and Min envelope of the relevant loads is also created in each combination folder.

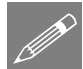

**Note.** For the 'SL | Settlement linear elastic analysis' load type, setting the mutually exclusive option to 'Yes' means that each loadcase will be considered individually in the combinations. Setting the mutual exclusive option to 'No', would mean that the cumulative effects of the settlement at each support would be considered in the combinations.

## **Displaying contours for Max and Min Effects**

- If present, turn-off the display of the **Geometry** layer, and ensure the **Attributes** layer is turned on in the Treeview.
- With no features selected, click the right-hand mouse button in a blank part of the graphics area and select the **Contours** option to add the contours layer to the Treeview.

The contours properties dialog will be displayed.

• Select Entity Force/Moment and component MX and click OK

The Contour results for Loadcase 1 – Self Weight will be displayed.

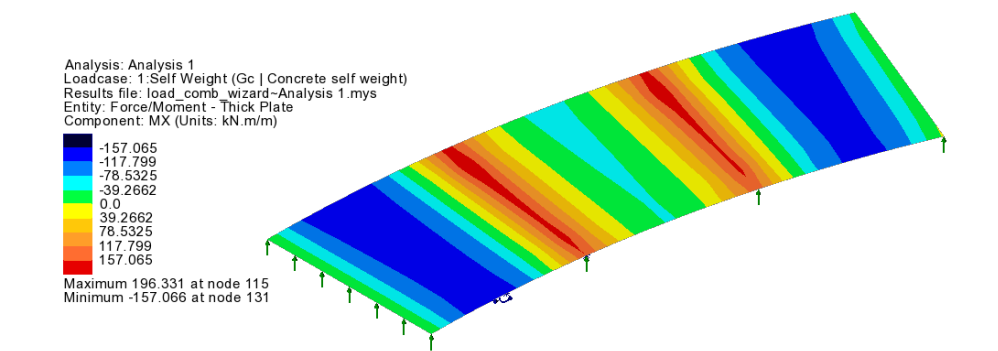

#### **Displaying Maximum effects**

• In the  $\bigtriangleup$  Treeview, in the ULS Persistent Set B folder, right-click on combination 323:ULS\_P\_B\_B (Max) and select the Set Active option to

view the worst positive effects (i.e. hogging moments and reactions). On the Set Active dialog leave Max / min primary component with coincident effects selected and click OK.

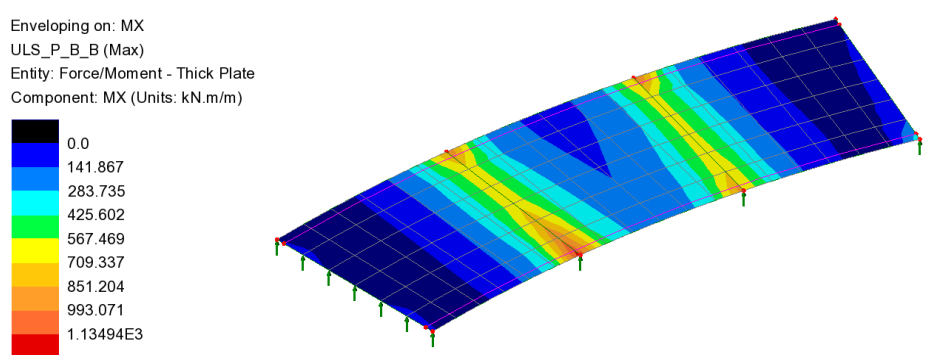

Maximum 1.21455E3 at node 23 of element 23 (101:ULS\_P\_B\_B 79 (1.35\*Gc+1.2\*Grs+1.2\*SL+1.35\*Qi Tch+1.55\*0.6\*Qt - Max)) Minimum -62.2538 at node 132 of element 107 (37:ULS\_P\_B\_B 15 (0.95\*Gc+0.95\*Grs+1.2\*SL+1.35\*Qi Tch - Max))

From the Contour key it can be seen that maximum values occur in combination 101:ULS\_P\_B\_B 79 (1.35\*Gc+1.2\*Grs+1.2\*SL+1.35\*Qi Tch+1.55\*0.6\*Qt - Max).

• In the  $\bigcirc$  Treeview, right-click on this combination (79:ULS\_P\_B\_B 47 ...) and choose Set Active. On the Set Active dialog leave Max / min primary component with coincident effects selected and click OK.

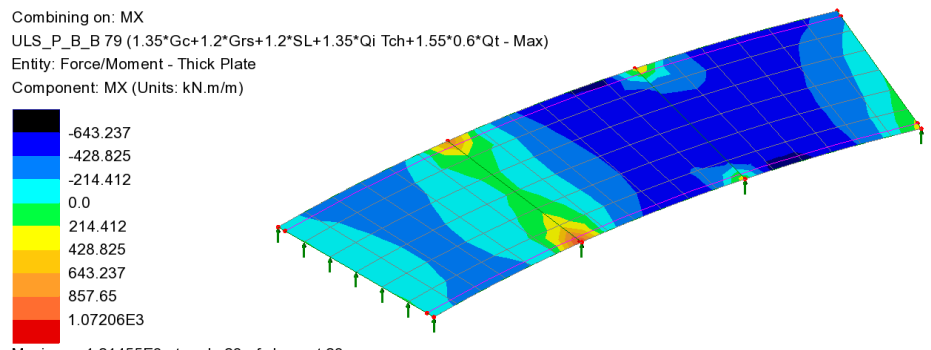

Maximum 1.21455E3 at node 23 of element 23 Minimum -715.16 at node 8 of element 6

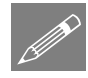

**Note.** In the  $\bigcirc$  Treeview, many of the combination descriptions in brackets are repeated four times. This is because the settlement at each support is considered in turn for combinations involving settlement.

#### **Displaying Minimum effects**

• In the Treeview, set combination **324:ULS\_P\_B\_B** (Min) in the ULS Persistent folder active to view worst negative effects (i.e. sagging moments).

On the Set Active dialog leave Max / min primary component with coincident effects selected and click OK.

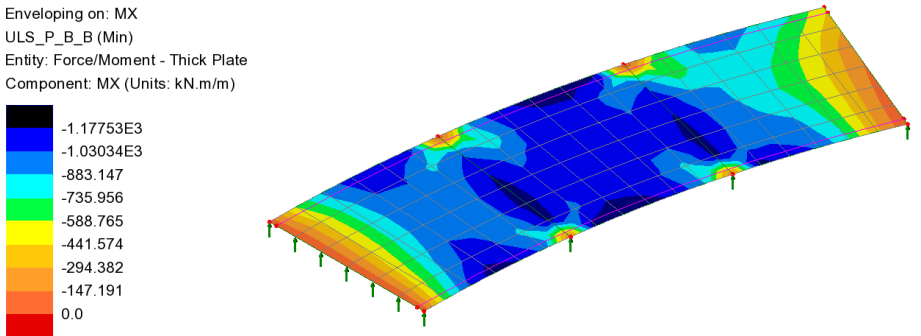

Maximum 27.2968 at node 113 of element 88 (29:ULS\_P\_B\_B 7 (0.95\*Gc+0.95\*Grs+1.2\*SL)) Minimum -1.29742E3 at node 19 of element 17 (280:ULS\_P\_B\_B 258 (1.35\*Gc+1.2\*Grs+1.2\*SL+1.35\*Qi Tco+1.55\*Qt - Min))

From the Contour key minimum values occur in combination 280: ULS\_P 258 (1.35\*Gc+1.2\*Grs+1.2\*SL+1.35\*Qt Tch-Min).

• In the 💭 Treeview, right-click on this combination and choose Set Active. On the Set Active dialog leave Max / min primary component with coincident effects selected and click OK.

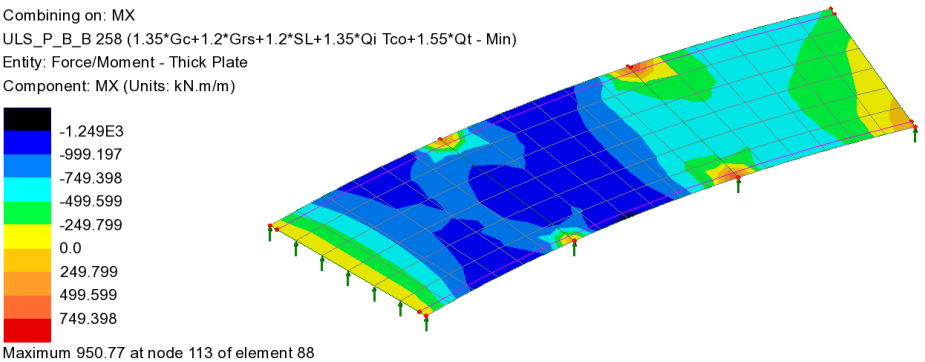

Maximum 950.77 at node 113 of element 88 Minimum -1.29742E3 at node 19 of element 17

Additional results processing can be carried out for the SLS Characteristic, SLS Frequent and SLS Quasi permanent combinations in a similar manner.

## Save the model

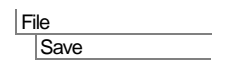

Save the model file.

This completes the example.

A discussion whether to use basic or smart combinations follows.

## **Discussion – Basic or Smart Combinations?**

Choosing to use a Basic Combination approach (as done in this example) enables the load factors used within each combination to be seen.

At the point where the Combination approach is selected the Smart combination option could alternatively have been chosen, and with this approach the resulting combinations would be placed in a **Design Combinations – Smart** parent folder.

Using the Smart combination approach, the results from individual loadcases are factored with an adverse or relieving factor and added together. This generally produces significantly fewer load combinations in total but note that the variable and permanent load factors used to create each max or min smart combination are not reported.

|                             | Number of combinations created for<br>combination approach |                   |  |  |  |  |
|-----------------------------|------------------------------------------------------------|-------------------|--|--|--|--|
| Combination type            | <b>Basic combination</b>                                   | Smart combination |  |  |  |  |
| Characteristic combination  | 75                                                         | 10                |  |  |  |  |
| Frequent combination        | 35                                                         | 8                 |  |  |  |  |
| Quasi-permanent combination | 10                                                         | 4                 |  |  |  |  |
| Persistent                  | 300                                                        | 12                |  |  |  |  |

If the Smart combination approach were to be used in this example, an additional envelope would be created for the |SL| settlement linear elastic analysis' load type as this is mutually exclusive. These reside in a folder called **Constituents**.

Instead of creating envelopes of the VLO loadcases, each VLO loadcase could be assigned the appropriate load type, i.e. 'Qi Tch | Traffic Load – characteristic', 'Qi Tco | Traffic Load – combination', and 'Qi Tfr | Traffic Load – frequent' and these could then be set to mutually exclusive. This would result in many more combinations being created.

Examples of the alternative settings made are shown on the following dialogs.

|                                            |                                  | Design                                                | Combinations                                             |                                                           |                                                       |                               |                           | <b>x</b>           |         |                    |     |
|--------------------------------------------|----------------------------------|-------------------------------------------------------|----------------------------------------------------------|-----------------------------------------------------------|-------------------------------------------------------|-------------------------------|---------------------------|--------------------|---------|--------------------|-----|
| Design Code EN 1990 - 2002 Hig             |                                  |                                                       |                                                          |                                                           | hway B                                                | ridges UK                     |                           | •                  |         |                    |     |
| ID Name                                    |                                  |                                                       |                                                          |                                                           | Туре                                                  |                               |                           | <b></b>            |         |                    |     |
|                                            |                                  | 6                                                     | Support Yielding                                         | Case 4                                                    | SLIS                                                  | ettlement linear ela          | astic analysis            |                    |         |                    |     |
|                                            |                                  | 7                                                     | Temperature                                              |                                                           | Qt   Ti                                               | nemal                         | -                         |                    |         |                    |     |
|                                            |                                  | 8                                                     | Bending span 1 -<br>74.8394, 0.0) - Pe<br>Characteristic | (4.90523,<br>ositive -                                    | Qi Tcl                                                | n   Traffic Load - c          | haracteristic             |                    |         |                    |     |
|                                            |                                  | 9                                                     | Bending span 1 -<br>74.8394, 0.0) - Pe<br>Combination    | (4.90523,<br>psitive -                                    | Qi Tci                                                | )   Traffic Load - c          | ombination                |                    |         |                    |     |
|                                            |                                  | 10                                                    | Bending span 1 -<br>74.8394, 0.0) - Po<br>Frequent       | (4.90523,<br>psitive -                                    | Qi Tfr                                                | Traffic Load - fre            | quent                     |                    |         |                    |     |
|                                            |                                  | 11                                                    | Bending span 2 -<br>78.9532, 0.0) - Po<br>Characteristic | (15.7048,<br>psitive -                                    | Qi Tch   Traffic Load - characteristic                |                               |                           |                    |         |                    |     |
|                                            |                                  | 12                                                    | Bending span 2 -<br>78.9532, 0.0) - Po<br>Combination    | (15.7048,<br>psitive -                                    | Qi Tci                                                | )   Traffic Load - c          | ombination                |                    |         |                    |     |
|                                            |                                  | 13                                                    | Bending span 2 -<br>78.9532, 0.0) - Po<br>Frequent       | (15.7048,<br>ositive -                                    | Qi Tfr                                                | Traffic Load - fre            | quent                     | E                  |         |                    |     |
|                                            |                                  | 14                                                    | Reaction support<br>- Positive - Chara                   | 2 - Point 7<br>cteristic                                  | 2 - Point 7<br>Gi Tch   Traffic Load - characteristic |                               |                           |                    |         |                    |     |
|                                            |                                  | 15                                                    | Reaction support<br>- Positive - Combi                   | 2 - Point 7<br>nation Qi Tco   Traffic Load - combination |                                                       |                               |                           |                    |         |                    |     |
| 16 Reaction support<br>- Positive - Freque |                                  | 2 - Point 7<br>ent Qi Tfr   Traffic Load - frequent • |                                                          |                                                           |                                                       |                               |                           |                    |         |                    |     |
| 17 Traffic characteris<br>envelope         |                                  | stic None                                             |                                                          |                                                           |                                                       |                               |                           |                    |         |                    |     |
| 19 Traffic combination<br>envelope         |                                  |                                                       | n                                                        | None                                                      |                                                       |                               |                           |                    |         |                    |     |
|                                            |                                  | 21                                                    | Traffic frequent e                                       | nvelope                                                   | None                                                  |                               |                           |                    |         |                    |     |
|                                            |                                  |                                                       |                                                          |                                                           | _                                                     |                               |                           | -                  |         |                    |     |
|                                            |                                  |                                                       | < Back                                                   | Next >                                                    |                                                       | C                             | ancel Hel                 | p                  |         |                    |     |
|                                            | -                                |                                                       |                                                          |                                                           |                                                       |                               |                           |                    |         |                    |     |
| /an                                        | ced Options                      |                                                       |                                                          |                                                           |                                                       |                               |                           |                    |         |                    | x   |
| em                                         | anent actions Variable action    | s                                                     |                                                          | 0.011                                                     |                                                       | 0.11.11                       | <b>F</b> 14 4             | 0                  |         |                    |     |
|                                            | Load types                       |                                                       |                                                          | Partial fac<br>(gamma                                     | ctor<br>Q)                                            | Combination<br>factor (psi 0) | requent factor<br>(psi 1) | Quasi-pe<br>factor | (psi 2) | Mutually exclusive | •   |
| •                                          | Qi Tch   Traffic Load - charact  | eristic                                               |                                                          | 1.35                                                      |                                                       |                               |                           |                    |         | Yes                |     |
|                                            | Qi Tco   Traffic Load - combina  | ation                                                 |                                                          | 1.35                                                      |                                                       | 1.00                          |                           |                    |         | Yes                | -   |
|                                            | Qi Itr   Traffic Load - frequent |                                                       |                                                          | 1.35                                                      |                                                       |                               | 1.00                      |                    | 00      | Yes                | -11 |
|                                            | G Ub I Hereer - Coad - quasi p   | ermanent                                              | -                                                        | 1.05                                                      |                                                       |                               |                           | 1.                 | UU      | Yes                | -   |
|                                            | Oi Ho   Horizontal forces - brak | ung and                                               | acceleration                                             | 1.35                                                      |                                                       |                               |                           |                    |         | Yee                | -11 |
|                                            | Own I Wind Persistent            | unuyar di                                             | ia ou ici u ansverse                                     | 1.30                                                      |                                                       | 0.50                          | 0.20                      | 0                  | 00      | Yee                | -11 |
|                                            | Qwt   Wind comnatible with R/    | ad Traff                                              | ic                                                       | 1 70                                                      |                                                       | 1.00                          | 0.20                      | 0.                 |         | Yes                | -11 |
|                                            | Qt   Themal                      |                                                       |                                                          | 1.55                                                      |                                                       | 0.60                          | 0.60                      | 0.                 | 50      | Yes                | -11 |
|                                            | A   Accidental                   |                                                       |                                                          | 1.00                                                      |                                                       |                               |                           |                    |         | Yes                |     |
|                                            | Ae   Seismic                     |                                                       |                                                          | 1.00                                                      |                                                       |                               |                           |                    |         | Yes                |     |
|                                            |                                  |                                                       |                                                          |                                                           | _                                                     |                               |                           |                    |         |                    |     |

A

Defaults

For more information on Basic and Smart Combinations please refer to the Modeller Reference Manual.

ОК

Cancel

Help